## Instructions for Entering Administrative-Other Time for Student Employees

## Add Time Clock Event

- 1. Next to the employee's name, click > Time and Leave > Enter Time
- 2. Click OK
- 3. Select a past or future date
- 4. Select a time. The time entry box will appear.
- 5. First select the correct **Position** (DO NOT select the shell position-Student Position-Biweekly)
- 5. Then select Time Type: Administrative-Other
- 6. Enter the total amount of hours for the day
- 7. Click OK